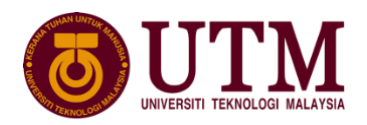

# GUIDELINE FOR CAMPUS ENTRY/EXIT POST MOVEMENT CONTROL ORDER (UPDATED 15 MAY 2020)

This guideline describes the improvement of the campus entry/exit procedure for work that cannot be done from home, in line with the enforcement of the Post-MCO Working Guide announced through Circular No. 31/2020 - Notice on the Use of the Post-Movement Control Order (MCO) Working Guide for Staff at University of Technology Malaysia dated 12 May 2020. This guideline is effective 13 May 2020 and is applicable until the expiry of the Movement Control Order or until another date notified by the University.

This guide should be read in conjunction with the Post-MCO Working Guideline. Effective 13 May 2020, all attendance at the campus, all attendance into campus, whether on the directive of the Head of Department Head or on the request of staff, must be made by filling out the **staff movement** application form through **MyUTM Portal**.

For the University's general services, applications must be endorsed by a verification officer Grade 41 and above and further approval by the Head of PTJ or any other officer nominated by the Head of PTJ. For essential services, applications need to be endorsed / supported by a designated verification officer and then approved by the designated University Management Officer according to the type of service required.

Application for a campus entrance must observe to the following:

- a) Applications must be made at least three days before the date of entry to the campus.
- b) Application is allowed for a **maximum of five days** in one application. Staff are **not allowed to apply for a long period of time at once** in one application.
- c) Staff are allowed to be on campus according to the schedule of work rotation assigned by the Head of PTJ or in accordance with the attendance instructions issued by the Head of PTJ only. Attendance at the campus for personal purposes is not allowed at any time.
- d) The date of entry into campus must **not exceed 30 days** from the date of application.

Please refer to the appendix for the campus application process through the MyUTM Portal. Campus enty approval letters can be printed directly from the portal and can be used as a reference when required by the relevant authorities. Staff are also reminded to bring their staff ID at all times.

With the implementation of this new guide for campus entrance and exit, the previous one issued on 9th April 2020 is hereby **CANCELED.** 

For any inquiries, please contact:

| UTM                 | UTM                  | UTM                  | UTM PAGOH            |
|---------------------|----------------------|----------------------|----------------------|
| JOHOR BAHRU         | JOHOR BAHRU          | KUALA LUMPUR         |                      |
| PUAN NOR AZIZAH     | PUAN NOERWATI        | EN. MOHD. NAJIB BIN  | EN. MOHD. FARID BIN  |
| ISMAIL              | DOLHAJI              | MASROOM              | RAHMAT               |
| norazizah@utm.my    | noerwati@utm.my      | mohdnajib.kl@utm.my  | mfrahmat@utm.my      |
| Tel No: 019-7071217 | Tel No: 013-652 6767 | Tel No: 012-634 8914 | Tel No: 014-950 1833 |

By the order of:

## THE REGISTRAR UNIVERSITI TEKNOLOGI MALAYSIA

Date Updated: 15 May 2020

### APPLICATION PROCESSES TO ATTEND OFFICE POST-MCO

#### **APPLICATION PROCESS**

1. Login to my.utm.my. Enter ID

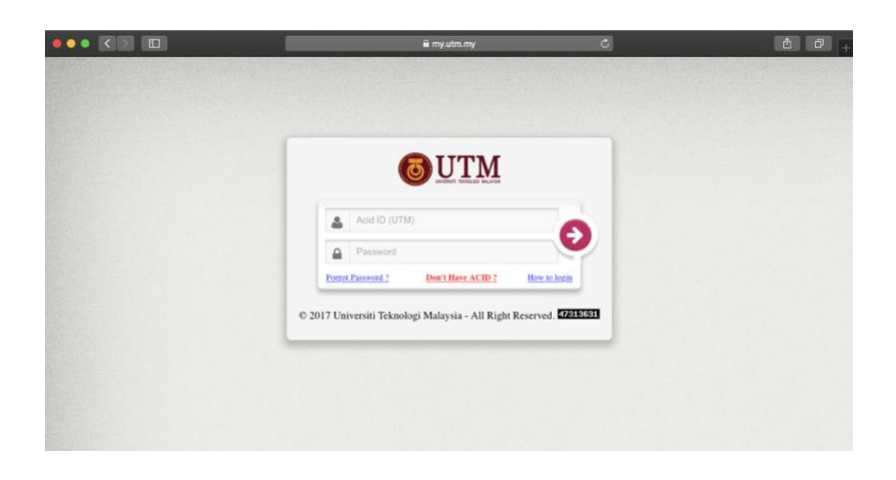

2. Select the Menu Staff Movement (Pergerakan Staf)

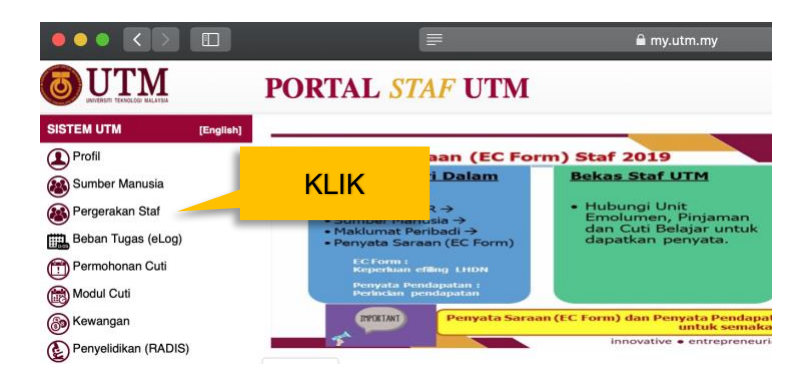

3. Choose the Menu SMIS > Staff Movement (Pergerakan Staf) > New Application (Permohonan Baru)

| Staff Movement       MCO       New Application         Image: Staff Movement       Image: Staff Movement       Application         Staff Movement       Application       Application |                                                   | 🔛 Staff Movement 🗸              |                                                                                                    |                                                  |   |                                    |
|----------------------------------------------------------------------------------------------------|---------------------------------------------------|---------------------------------|----------------------------------------------------------------------------------------------------|--------------------------------------------------|---|------------------------------------|
| Post-MCO     Application Status     Application Verification     Application Approval                                                                                                 | Staff Movement                                    | (a) мсо                         | ,                                                                                                    | New Application                                  | 4 | KLIK                               |
| Staff Moven Let L                                                                                                    |                                                   | Post-MCO                        |                                                                                                    | Application Status                               |   |                                    |
|                                                                                                    | Staff Moven                                       |                                 | and a second second second second second second second second second second second second second second second | Application Verification<br>Application Approval |   | us Undia Louret etcur D            |
| melalui laman ini, diharap anda membuat follow-up denga membuat follow-up denga n bagi memp                                                                                           | melalui laman ini, dihara                         | o anda membuat foll             | ow-up dengc                                                                                                    | Administrator View                               |   | n bagi mempastikan                 |
| diproses. Proses penjanaan rekod status kehadiran staf aka Report >>>>>>>>>>>>>>>>>>>>>>>>>>>>>>>>>>>>                                                                                | diproses. Proses penjan<br>kehadiran saudara, seb | an rekod status kehad<br>u KLIK | diran staf akc<br>Proses ini ak                                                                                | Report                                           |   | epas setiap hujung k<br>J saudara. |

- 4. Fill in / Choose the information needed:
  - Date Start/ End
  - Time Start/ End
  - Purpose Code (Rujuk Perkara 5)
  - Essential Services (bagi pemilihan Perkhidmatan Perlu di Purpose Code) (Rujuk Perkara 7)
  - Purpose Description (bergantung kepada pilihan pada Purpose Code)
  - Purpose Location
  - Note
  - Verify By (Choose Verifying Officer, determined by the choice of Purpose Code.) Verification Officer Grade 41 and above only

| Reference No         | Sta  | us   |        |            |    |
|----------------------|------|------|--------|------------|----|
| PGS/2020/-           | DF   | AFT  |        |            | \$ |
| Date Start/End*      |      |      |        |            |    |
| 15/05/2020           |      | 13   | То     | 15/05/2020 | 1  |
| Time Start/End*      |      |      |        |            |    |
| 23:19                |      |      | То     | 23:19      | ٩  |
| Purpose Code*        | Esti | mate | d Dist | ance*      |    |
| Sila Pilih \$        | 4    | 4    |        |            |    |
| Purpose Description* |      |      |        |            |    |
|                      |      |      |        |            |    |
| Purpose Location*    |      |      |        |            |    |
|                      |      |      |        |            |    |
| Note*                |      |      |        |            |    |
|                      |      |      |        |            |    |
| Verify By*           |      |      |        |            |    |
| Sila Pilih           |      |      |        |            | \$ |
|                      | 8    | Save |        | H Bock     |    |

• Press the Save button > A pop-up will appear to confirm whether the applicant would like to keep a record of the application > Choose Yes

| COMUNICATION STED INCHID ARMIAK ALPRASSHI B STED HAR | Adakah anda pasti ingin m | enyimpan maklumat permohonan ini ? |
|------------------------------------------------------|---------------------------|------------------------------------|
|                                                      | FOR ALL AND ADD A STELL M | COLO ANTRES ACRASSIER STED HAMED   |
|                                                      |                           |                                    |
|                                                      |                           |                                    |

- Please note, **applications for overlapping dates are not allowed**. Staff will need to cancel previous applications for that date in order to submit a new application for the same date. The cancellation process can only be done by the applicant in the "Draft or Submit" status only. If you need a change of status please consult the Registrar's Secretariat.
- 5. For the Purpose Code, applicants can only choose either University / Department Special Assignment or Essential Service

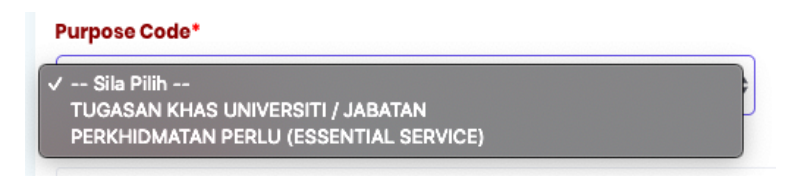

- 6. For the application of the category "LX University Special Assignments / Department " (other than essential services) a list of verification officer is taken from the Approving Officer for leave application. Please make sure the Verification Officer is a supervisor of Grade 41 and above only. The next process is that the Verification Officer will determine the appropriate Approving Officer either the Head of PTJ or any other officer nominated by the Head of PTJ. Please state clearly the reason for coming to campus for the purpose of getting the approval of the Approving Officer.
- 7. For Essential Services the applicant should only select the type of service from the options listed below. The applicant is directed to attend office, aside from work rotation schedule assigned by the department.

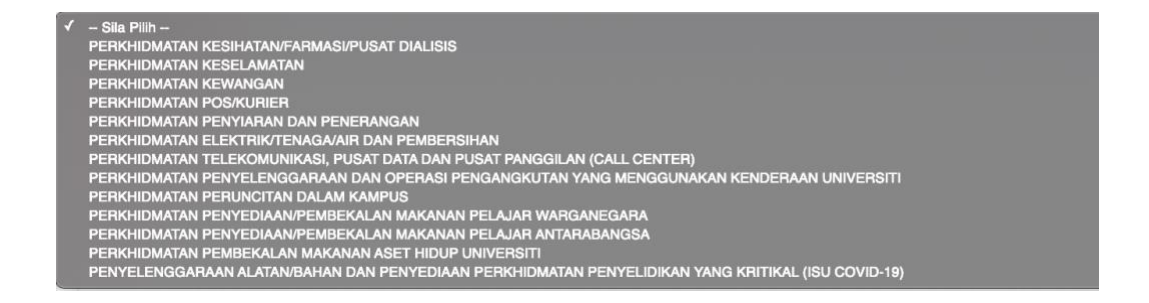

8. The list of verifying officer for each type of essential service is fixed and cannot be changed. Applicants need to select from the existing list only.

| Purpose Description*                            |   |
|-------------------------------------------------|---|
| BERTUGAS RASMI DALAM TEMPOH PKP COVID19         |   |
| Purpose Location*                               |   |
| UTM Digital Kuala Lumpur                        |   |
| Note*                                           |   |
| testing                                         |   |
| Verify By*                                      |   |
| MOHD SHARUDIN BIN MAT DELI @ ABDUL MANAN (9643) | ~ |
| Sila Pilih                                      |   |
| MOHD SHARUDIN BIN MAT DELI @ ABDUL MANAN (9643) |   |
| NIK KAMAL IZUDDIN BIN NIK IBRAHIM (6849)        |   |

9. Next, select the Submit button to submit your application if there are no amendments. A pop-up will appear to confirm whether the applicant is certain to submit the application record and select OK.

| ,0 Save                                                                             | 🔊 Submit   | <b>U</b> Back |  |  |  |  |
|-------------------------------------------------------------------------------------|------------|---------------|--|--|--|--|
| •                                                                                   | 08/04/2020 |               |  |  |  |  |
| Pasti Mahu SUBMIT Permohonan Ini ?<br>PGS/2020/01080 SITI ZURAIDA BINTI ABDUL SAMAD |            |               |  |  |  |  |
|                                                                                     | OK         | Cancel        |  |  |  |  |
|                                                                                     |            |               |  |  |  |  |

10. The status of the application will appear on the screen after the submit button is pressed.

| ttenuence  | Staff Movement - Search | List            |            |                           |           | Today : Ap  |
|------------|-------------------------|-----------------|------------|---------------------------|-----------|-------------|
| Staff Mov  | ement - Searching Item  |                 |            |                           |           |             |
|            |                         |                 |            |                           |           |             |
| Create New |                         |                 |            |                           |           |             |
| Search:    |                         |                 |            |                           |           | Print Excel |
| it all     | it Kampus               | 🕴 No Rujukan    | 17 Kod PTJ | 11 Tarikh                 | IT Status | 11          |
| 1          | KUALA LUMPUR            | PG/s/2020/01080 | K070700    | 08-APR-2020 - 08-APR-2020 | SUBMITTED | Delete      |
|            |                         |                 |            |                           |           |             |

# **APPLICATION VERIFICATION PROCESS**

1. The verifying officer will receive a notification via email as follows: -

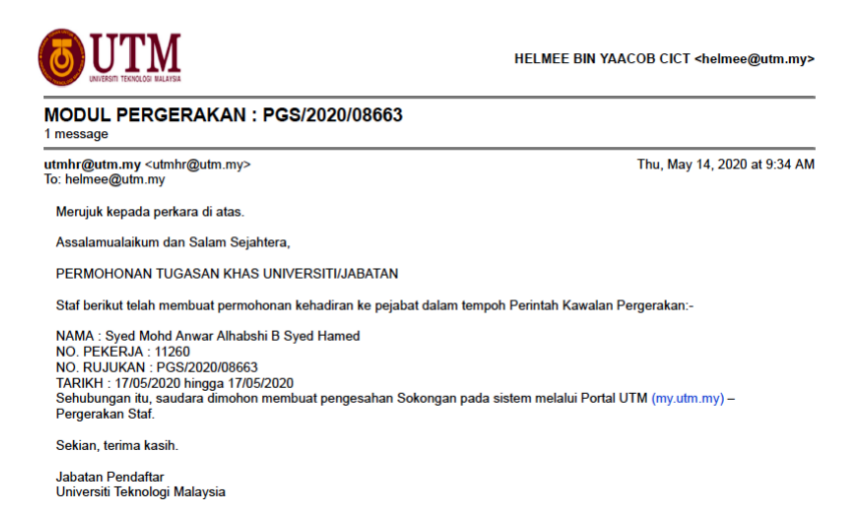

Whereas the applicant will receive notification by email that the application process has been completed by the verifying officer for further action by the applicant.

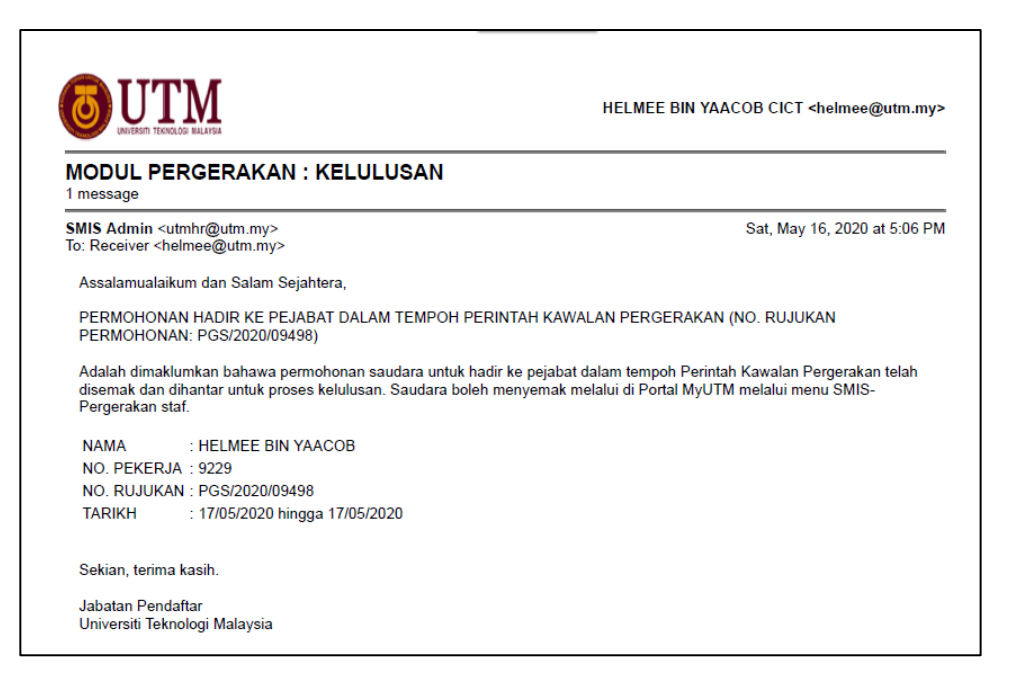

- 2. Login to my.utm.my > Staff Movement
- Choose the Menu SMIS > Staff Movement (Pergerakan Staf) > Check Endorsement (Semakan Penyokong)

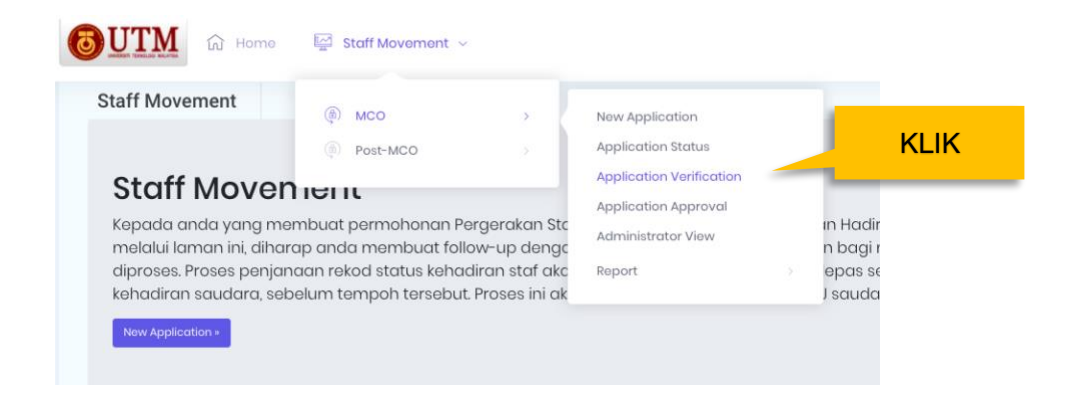

4. The list of staff who made the application will appear. Click the Verify button.

| Veri                  | fy - Searching Item                   |          |             |                |          |                           |              | ~    |
|-----------------------|---------------------------------------|----------|-------------|----------------|----------|---------------------------|--------------|------|
| REKOD BER.<br>Search: | JAYA DIKEMASKINI. (PGS/2020/08683)    |          |             |                |          |                           | Print Evcal  | PDF  |
| 1 No                  |                                       | Staff Id | Campus      | 💠 Ref. No      | PTJ Code | Date                      | Status       | , Di |
| 1                     | SYED MOHD ANWAR ALHABSHI B SYED HAMED | 11260    | JOHOR BAHRU | PG5/2020/08863 | J070200  | 17-MAY-2020 - 17-MAY-2020 | VERIFIED     |      |
| 2                     | SYED MOHD ANWAR ALHABSHI B SYED HAMED | 11260    | JOHOR BAHRU | PGS/2020/07714 | J070200  | 13-MAY-2020 - 13-MAT-2020 | VERIFIED     |      |
| 3                     | HAIRUZAMAN BIN MOHAMED                | 7590     | JOHOR BAHRU | PGS/2020/03242 | J070400  | 27-APR-2020 - 27-APR-2020 | DRAFT        |      |
| 4                     | SYED MOHD ANWAR ALHABSHEB SYED HAMED  | 11260    | JOHOR BAHRU | PGS/2020/02839 | J070200  | 27-APR-2020 - 27-APR-2020 | NOT VERIFIED |      |

5. A pop-up of the staff application will be displayed.

| Detail St       | aff Movement For Verify   |                             | ^  |
|-----------------|---------------------------|-----------------------------|----|
| Verify Staff Id | 8004                      | Verify Status*              |    |
| Name            | NOERWATI BTE DOLHAJI      | ✓ Please Select<br>VERIFIED |    |
| Position        | TIMBALAN PENDAFTAR (NA48) | NOT VERIFIED                |    |
| Email           | noerwati@utm.my           |                             |    |
| HP No           | 0136526767                |                             | 1. |
| Date            | 13-APR-2020 12:02:58      | Approval By*                |    |
|                 |                           | Please Select               | ÷  |
|                 |                           | 🖺 Simpan 🖌 Back             |    |

- 6. Select the verification status, either Verify or Not Verify
- 7. Enter a note on the Verify Note. Justification to endorse or not to endorse staff requests.
- 8. The verifying officer must select the appropriate officer from the list of Assign Approver displayed under their respective Department Code

|                     |                                          |                           |                      | ananowee - announce |
|---------------------|------------------------------------------|---------------------------|----------------------|---------------------|
| Reference No        | PG\$/2020/08663                          | Stotus                    | SUBMITTED            |                     |
| Date Start/End      | 17-MAY-2020 To 17-MAY-2020               | Time Start/Ind            | 08:00 To 05:00       |                     |
| a second dia da     |                                          | J05 - MOHD AFIZAN BIN ALA | NG                   |                     |
| -urpose Code        | LX - TUGASAN KHAS UNIVERSITUJABATAN      | J05 ROSLAN BIN AMIRUDI    | 4                    |                     |
| Purpose Description | BERTUGAS RASMI DALAM TEMPOH PKP COVIDI9  | J05 - ROZLAN BIN HJ MD SH | IARIEE               |                     |
|                     |                                          | 105 - SI MUAN DIN TALID   |                      |                     |
| work                | PKPB Pergiliran Tugasan Berjaduai        | JOS - DAHARI BIN DERANI   |                      |                     |
|                     |                                          | J06 NURAZLIN BINTI MASI   | 2                    |                     |
|                     |                                          | J07 - MOHD SHAHIZAN BIN 0 | OTHMAN               |                     |
|                     |                                          | J07 - NAZUN BINTI ALI     |                      |                     |
| Verity Staff Id     | 9229                                     | J07 - ROSLAI BIN PAIMIN   |                      |                     |
|                     |                                          | J08 - HANIFAH BINTI AHMAC | )                    |                     |
| Same                | HELMEE BIN YAACOB                        | J08 - LEILAWATI BINTI MOR | TIAR                 |                     |
| Position            | PEGAWAI TEKNOLOGI MAKLUMAT KANAN (FA44A) | JOS - MOHO FALIZI BIN ABD | RAMMAN<br>ID SEIDEAN |                     |
|                     |                                          | JOB - HADI NUR            | 10 SUPARI            |                     |
| email               | helmee@utm.my                            | JOB - HASLENDA BT HASHIN  | á.                   |                     |
| IP NO               | 0107712200                               | J00 - HESHAM ALI METWALI  | Y ALL EL-ENSHASY     |                     |
|                     |                                          | J09 - JAFRI DIN DIN       |                      |                     |
| Date                | 14-MAY-2020 09:34:55                     | J09 - JOHARI BIN SURIF    |                      |                     |
|                     |                                          | J09 - KAMALRULNIZAM DIN   | ADU BAKAR            |                     |
|                     |                                          |                           |                      |                     |

9. Press the SAVE button dan click SUBMIT to submit an application

### **APPLICATION APPROVAL PROCESS**

1. The approving officer will receive the following email notification: -

| Forwarded message                                                                      | <u></u>                                                                                                    |
|----------------------------------------------------------------------------------------|----------------------------------------------------------------------------------------------------|
| n: SMIS Admin <utmhr@utm<br>a: Sat 16 May 2020 at 6:55 A</utmhr@utm<br>                | n.my>                                                                                                    |
| ect: MODUL PERGERAKAN                                                                  | KELULUSAN                                                                                                    |
| Receiver <abdrazib@utm.my< td=""><td>&gt;</td></abdrazib@utm.my<>                      | >                                                                                                    |
|                                                                                        |                                                                                                    |
| alamualaikum dan Salam Se                                                              | jahtera,                                                                                                    |
| MOHONAN HADIR KE PEJA<br>INTAH KAWALAN PERGERA<br>0)                                   | BAT DALAM TEMPOH<br>KAN (18 MAC – 12 MEI                                                                                                    |
| 3)                                                                                     |                                                                                                    |
| berikut telah membuat pern<br>bat dalam tempoh Perintah                                | nohonan kehadiran ke<br>Kawalan Pergerakan:-                                                                                                    |
| MA : ANUAR BIN AS                                                                      | PURI                                                                                                    |
| PEKERJA : 8124                                                                         |                                                                                                    |
| RUJUKAN : PGS/2020/091                                                                 | 52                                                                                                    |
| RIKH : 31/05/2020 him                                                                  | gga 31/05/2020                                                                                                    |
| nohonan ini telah disahkan d<br>saudara dimohon membuat<br>a sistem melalui Portal UTM | lan disokong .Sehubungan<br>pengesahan kelulusan<br>(my.utm.my) – Pergerakan                                                                                                    |
| an, terima kasih.<br>atan Pendaftar<br>⁄ersiti Teknologi Malaysia                      |                                                                                                    |
|                                                                                        | Forwarded message m: SMIS Admin <utmhr@utm .="" 0)="" 05="" 091="" 16="" 2020="" 31="" 6:55="" 8124="" :="" <abdrazib@utm.my="" a="" abat="" alamualaikum="" anuar="" ash="" at="" atan="" berikut="" bin="" dalam="" dan="" dimohon="" disahkan="" e:="" ersiti="" f="" f.="" hadir="" hin="" ian,="" ini="" intah="" ja="" ject:="" kasih.="" kawalan="" ke="" ma="" malaysia<="" may="" melalui="" membuat="" modul="" mohonan="" of="" pejah="" pekerja="" pendaftar="" pergera="" pergerakan="" perintah="" pern="" pgs="" portal="" receiver="" rikh="" rmohonan="" rujukan="" salam="" sat,="" saudara="" se="" sistem="" teknologi="" telah="" tempoh="" terima="" th="" utm=""></utmhr@utm> |

- 2. Login into my.utm.my > Staff Movement (Pergerakan Staf)
- 3. Choose the SMIS Menu > Staff Movement (Pergerakan Staf) > Check Approval

|                                        | ome 🔛 Staff Movement 🗸                                      |                                   |                                                                  |                    |        |
|----------------------------------------|-------------------------------------------------------------|-----------------------------------|------------------------------------------------------------------|--------------------|--------|
| Staff Movement                         | (ф) мсо                                                     | >                                 | New Application                                                  |                    |        |
| Staff Mov                              | (® Post-MCO                                                 | >                                 | Application Status Application Verification Application Approval |                    | KLIK   |
| Kepada anda yar<br>melalui laman ini,  | ng membuat permohonan Pe<br>, diharap anda membuat folle    | ergerakan Stc<br>ow-up dengc      | Administrator View                                               | in Had<br>n bag    | 1      |
| diproses. Proses p<br>kehadiran saudar | penjanaan rekod status kehad<br>ra, sebelum tempoh tersebut | diran staf akc<br>. Proses ini ak | Report                                                           | > epas :<br>J saud | e<br>I |
| New Application »                      |                                                             |                                   |                                                                  |                    |        |

4. The status of the application will appear on the Approving Officer screen

| Staff | Movement - Searching Item             |             |             |                |            |                           |           |            |
|-------|---------------------------------------|-------------|-------------|----------------|------------|---------------------------|-----------|------------|
| irch: |                                       |             |             |                |            |                           |           | Print Exoc |
| No    | 11 Name                               | 11 Staff Id | 11 Compus   | IT Rof. No     | 1 PTJ Code | 11 Date                   | IT Status | 41         |
|       |                                       |             |             |                |            |                           |           |            |
| 1     | SYED MOHD ANWAR ALHABSHI B SYED HAMED | 1260        | JOHOR BAHRU | PGS/2020/08663 | J070200    | 17-MAY-2020 - 17-MAY-2020 | VERIFIED  | R Approval |

5. Click the button Approval Status and select the approval status

| /erify Staff Id                                                                        | 9229                 | Verify Status                 | VERIFIED                                 |  |  |
|----------------------------------------------------------------------------------------|----------------------|-------------------------------|------------------------------------------|--|--|
| Name                                                                                   | HELMEE BIN YAACOB    | Position                      | PEGAWAI TEKNOLOGI MAKLUMAT KANAN (FA44A) |  |  |
| imail                                                                                  | helmee@utm.my        | HP No                         | 0197712299                               |  |  |
| Note Disokong untuk menjalan tugas mengikut Jadual Rotation yg ditetapkan Bahagian DDI |                      |                               |                                          |  |  |
| Date                                                                                   | 16-MAY-2020 06:39:20 |                               |                                          |  |  |
| Approval Staff Id                                                                      | 5134                 | Approval Status*              |                                          |  |  |
| Vame                                                                                   | ROSLAI BIN PAIMIN    | Piease Select                 |                                          |  |  |
| osition KETUA PEGAWAI TEKNOLOGI MAKLUMAT KANAN (FA54)                                  |                      | Please Select<br>NOT APPROVED |                                          |  |  |
| imail                                                                                  | roslai@utm.my        | APPROVED                      |                                          |  |  |
| HP No                                                                                  | 0197700554           |                               |                                          |  |  |
|                                                                                        |                      |                               |                                          |  |  |

- 6. Enter a note in the Approval Note. Justification of this approval will be displayed in the approval letter.
- 7. Press the SAVE button

- 8. Applicants will receive an email notification once the application is approved/not approved
- ⊜ Cetak PDF . For 9. For **approved** application, the **approval letter** may be printed by choosing application 'Not Approved', the button sector will not be displayed.

| IT Bil | II Kampus   | 🕕 No Rujukan   | 🕴 Kod PTJ | 11 Tarikh                 |          | - H         |
|--------|-------------|----------------|-----------|---------------------------|----------|-------------|
| 1      | JOHOR BAHRU | PGS/2020/00067 | J070400   | 29-MAR-2020 ~ 29-MAR-2020 | APPROVED | 등 Cetak PDF |
| 2      | JOHOR BAHRU | PGS/2020/00070 | J070400   | 03-APR-2020 ~ 03-APR-2020 | APPROVED | Cetak PDF   |

10. Applicants can print the letter after the application process is approved.